### Installer PRONOTE sur smartphone : Parents / Eleve En préambule des étapes à suivre, veillez à installer l'application Pronote sur votre smartphone, l'application est disponible sur IOS et Android

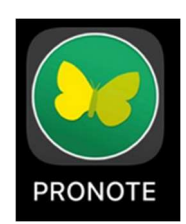

## PENSEZ TOUT D'ABORD A SUPPRIMER LE COMPTE DE L'ANNEE 2022/2023 LIÉ A L'APPLICATION

Ouvrez l'application PRONOTE et appuyez sur le symbole « + »

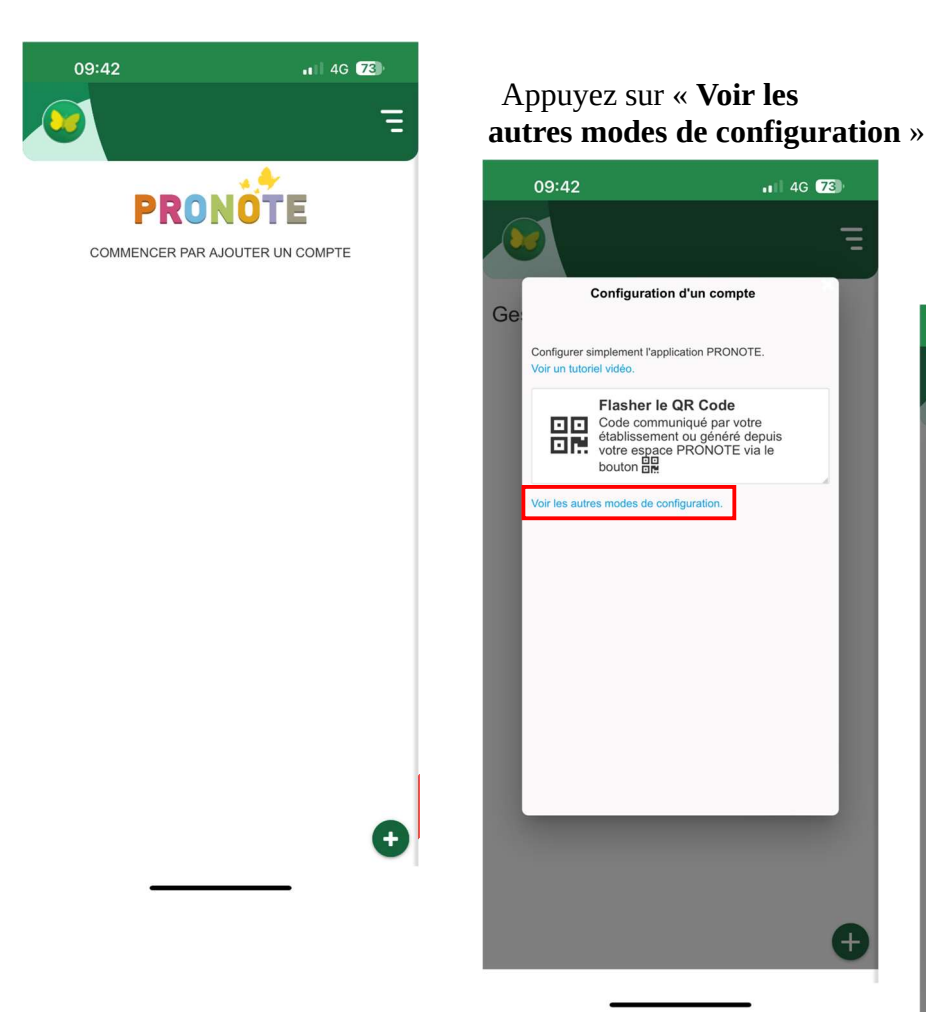

Appuyer sur « Me géolocaliser »

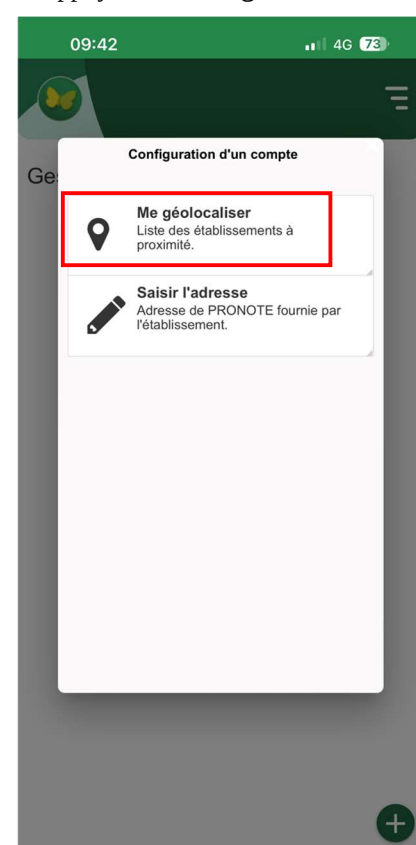

# Appuyez sur « **Sélectionner votre établissement** »

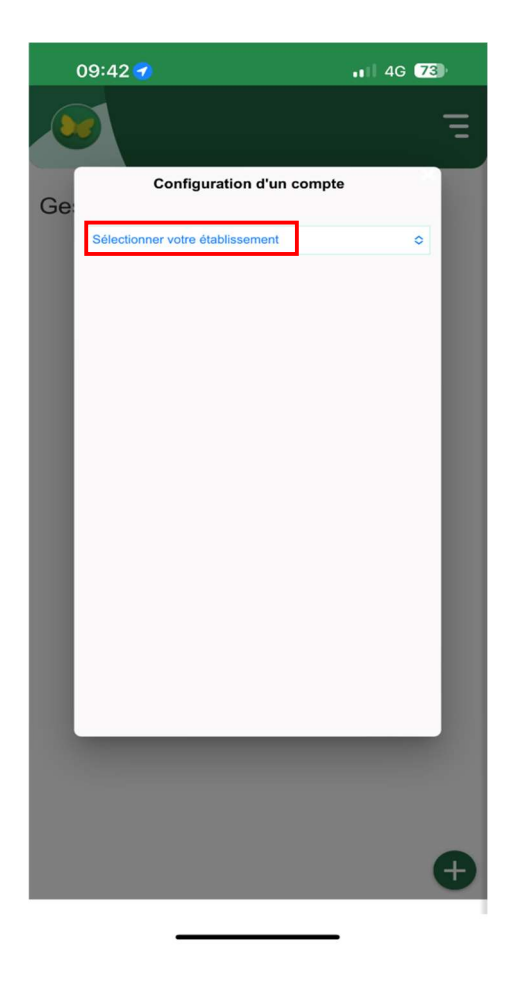

#### Sélectionnez « **COLLEGE MARIE MARVING**T » dans la liste qui s'affiche

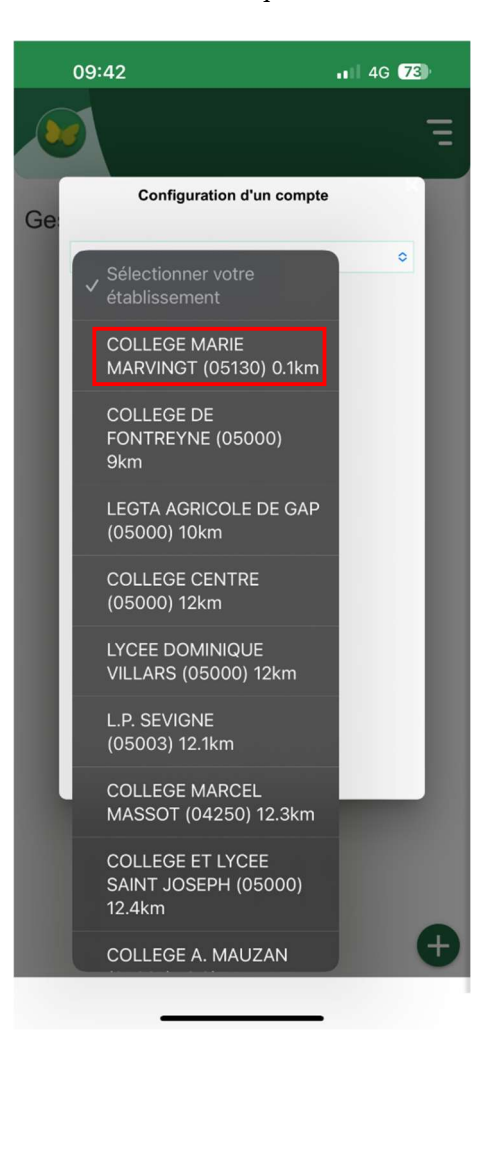

Appuyez sur **ESPACE ELEVES** ou **ESPACE PARENT** en fonction du type de compte que vous souhaitez ajouter

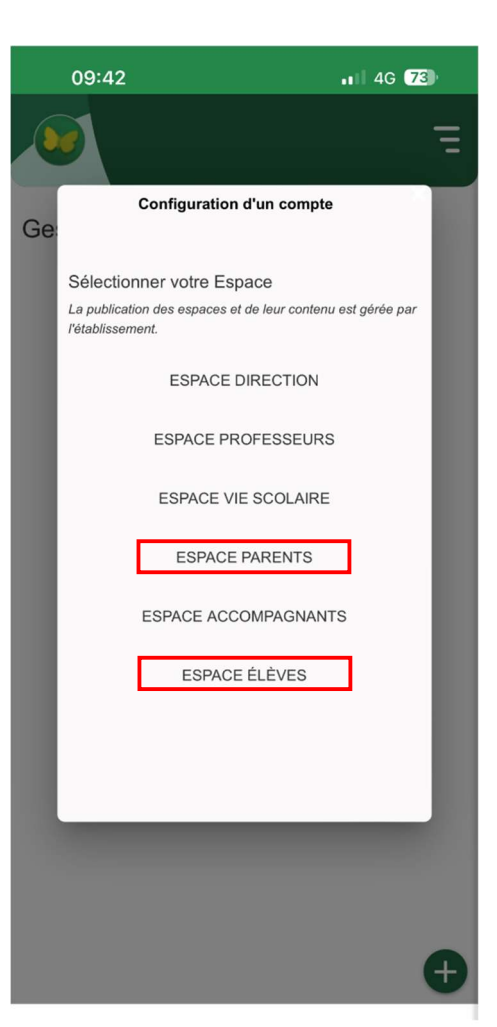

Appuyez sur **Élève** ou **Représentant Légal (parent)** toujours le même choix en fonction du type de compte à ajouter

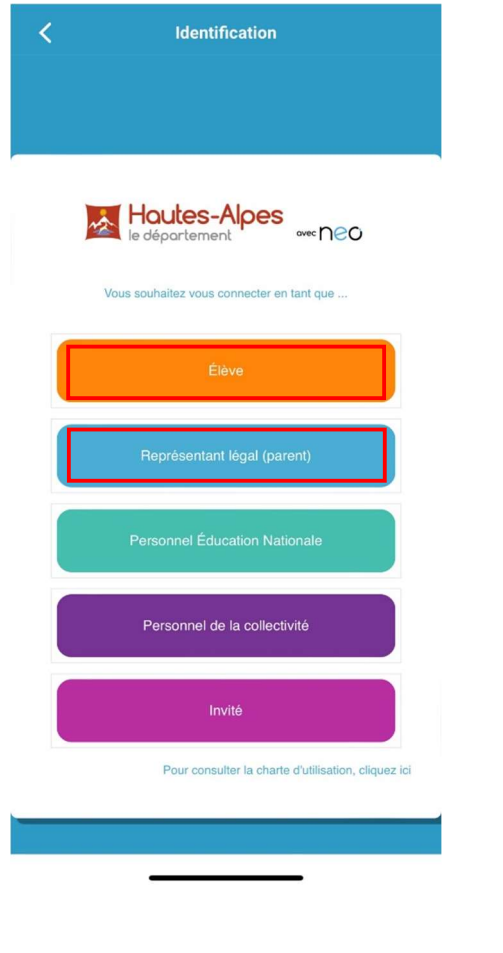

### Le service d'identification d'EDUCONNECT s'affiche Choisissez le profil **Responsable** d'élève ou Élève

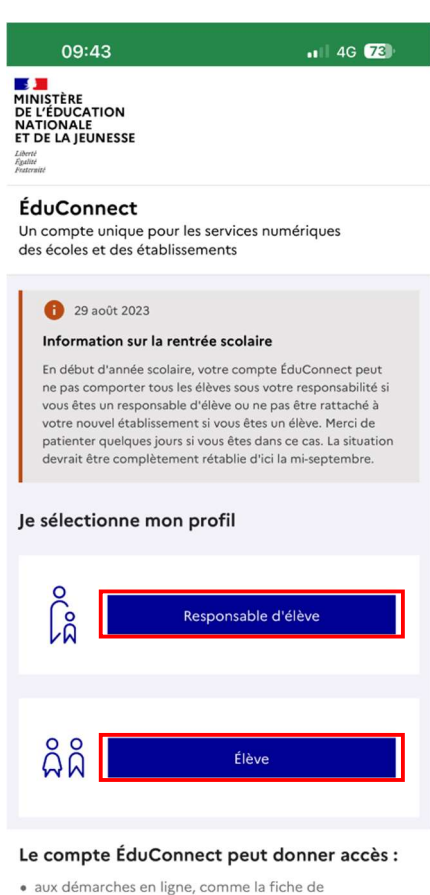

renseignements, la demande de bourse, etc ;

Votre espace Parent ou Élève s'ajoute automatiquement à Pronote

Pour ne pas avoir à refaire la procédure, appuyez sur OUI lorsque Pronote vous invite à vous connecter automatiquement sur le compte Connectez vous enfin avec vos identifiants EDUCONNECT et appuyez sur **Se connecter** 

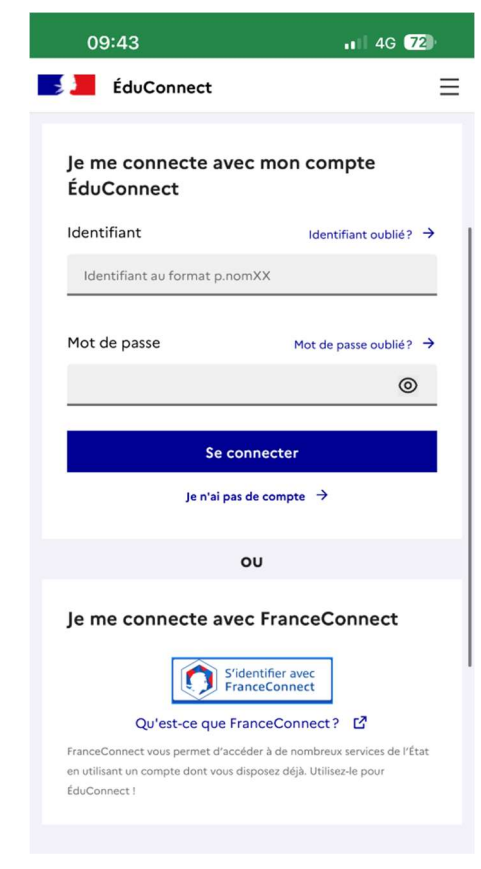

Le compte ÉduConnect peut donner accès :

• aux démarches en ligne, comme la fiche de

- renseignements, la demande de bourse, etc ;
- à l'espace numérique de travail (ENT) ;
  au livret scolaire